## Interagindo com a Grade de Dados (Data Grid)

O Drill (expansão) permite aos usuários expandir as hierarquias dentro de uma dimensão, para descobrir detalhes.

Para o detalhamento de uma dimensão, basta clicar no sinal de mais(+) ao lado do nome do membro da dimensão que deseja expandir. No caso do nosso exemplo, foi solicitada a expansão da dimensão "Mês", que fica localizada na coluna da Grade de Dados (Data Grid). Veja, abaixo, como fica a tela após a solicitação da expansão da dimensão do "Mês".

| Quadro de Acom<br>□  2↓  □冊 ← | panh:      | Drill Member e Drill Pa<br>o da Comercialização | ositic | on         |           |           |           |           |    |
|-------------------------------|------------|-------------------------------------------------|--------|------------|-----------|-----------|-----------|-----------|----|
|                               |            | التنبير يتنظر يتنظر التلت التنت التنت           |        | Mês        |           |           |           |           |    |
| Gerência Regional             | Localidade | Measures                                        | Ano    | -T)dos     | 01-Jan    | 02-Fev    | 03-Mar    | 04-Abr    |    |
| ◆Todas                        | +Todas     | Imóveis Potenciais e Factíveis - Água           | +Todos | 1.590.878  | 131.162   | 134.664   | 134.773   | 133.104   |    |
|                               |            | Imóveis Ligados e Cortados - Água               | +Todos | 15.917.805 | 1.378.551 | 1.301.840 | 1.302.660 | 1.305.636 | 1, |
|                               |            | Imóveis Suprimidos - Água                       | +Todos | 3.829.927  | 297.081   | 321.080   | 322.053   | 322.928   |    |
|                               |            | Economias Potenciais e Factíveis - Água         | +Todos | 1.667.362  | 137,620   | 140.780   | 141.052   | 139,507   |    |
|                               |            | Economias Ligadas e Cortadas - Água             | +Todos | 18.516.335 | 1.601.457 | 1.516.862 | 1.518.042 | 1.521.508 | 1. |
|                               |            | Economias Suprimidas - Água                     | +Todos | 4.850.605  | 381.001   | 405.573   | 406.511   | 407.573   | 1  |
|                               |            | Imóveis Potenciais e Factíveis - Esgoto         | +Todos | 18.291.395 | 1.539.946 | 1.507.508 | 1.509.097 | 1.511.070 | 1. |
|                               |            | Imóveis Ligados - Esgoto                        | +Todos | 2.972.619  | 260.542   | 244.136   | 244.445   | 244.510   |    |
|                               |            | Imóveis Fora de Uso - Esgoto                    | +Todos | 70.363     | 5.979     | 5.574     | 5.578     | 5.724     |    |
|                               |            | Economias Potenciais e Factíveis - Esgoto       | +Todos | 20.125.558 | 1.695.224 | 1.659.595 | 1.661.434 | 1.663.558 | 1. |
|                               |            | Economias Ligadas - Esgoto                      | +Todos | 4.811.216  | 416.716   | 395.778   | 396.329   | 396.985   |    |
|                               |            | Economias Ligadas Fora de Ilso - Esgoto         | +Todos | 87,197     | 7.356     | 6,931     | 6,931     | 7.136     | -  |

Após a expansão de um membro de uma dimensão, você vai perceber que o sinal mais(+) torna-se um sinal de menos(-). Clicando no sinal (-) permite-lhe fechar o nível expandido. No exemplo acima, foi expandida a dimensão "Mês" para revelar os membros no primeiro nível da dimensão. No caso, a informação mês-a-mês. Dependendo de como estejam configurados, na barra de ferramentas, os

botões "Drill Member" de "Drill Position" de a expansão abrirá todas as ocorrências do item selecionado, ou, apenas, a ocorrência específica. Vamos ver como funcionam estes botões na

expansão da dimensão "Ano". Na tela acima, o botão "Drill Position" 📩 está ativado. Veja, na imagem abaixo, o resultado da expansão do "Ano" para a medição "Imóveis Potenciais e Factíveis - Água".

| uadro de Acom     | panbar.ent      | <b>Drill Position Ativac</b><br>o da Comercialização | 10     |            |           |           |           |           |
|-------------------|-----------------|------------------------------------------------------|--------|------------|-----------|-----------|-----------|-----------|
|                   | <u>*_[*_ [+</u> | # <b>111</b> 28x                                     |        | Mês        |           |           |           |           |
| Gerência Regional | Localidade      | Measures                                             | Ano    | -Todos     | 01-Jan    | 02-Fev    | 03-Mar    | 04-Abr    |
| +Todas            | +Todas          | Imóveis Potenciais e Factíveis - Água                | -Todos | 1.590.878  | 131.162   | 134,664   | 134.773   | 133.104   |
|                   |                 |                                                      | 2007   | 1.459.716  |           | 134.664   | 134.773   | 133.104   |
|                   |                 |                                                      | 2008   | 131.162    | 131,162   |           |           |           |
|                   |                 | Imóveis Ligados e Cortados - Água                    | +Todos | 15.917.805 | 1.378.551 | 1.301.840 | 1,302,660 | 1.305.636 |
|                   |                 | Imóveis Suprimidos - Água                            | +Todos | 3.829.927  | 297.081   | 321.080   | 322.053   | 322.928   |
|                   |                 | Economias Potenciais e Factíveis - Água              | +Todos | 1.667.362  | 137.620   | 140,780   | 141,052   | 139.507   |
|                   |                 | Economias Ligadas e Cortadas - Água                  | +Todos | 18.516.335 | 1.601.457 | 1.516.862 | 1.518.042 | 1.521.508 |
|                   |                 | Economias Suprimidas - Água                          | +Todos | 4.850.605  | 381.001   | 405.573   | 406.511   | 407.573   |
|                   |                 | Imóveis Potenciais e Factíveis - Esgoto              | +Todos | 18.291.395 | 1.539.946 | 1.507.508 | 1.509.097 | 1.511.070 |
|                   |                 | Imóveis Ligados - Esgoto                             | +Todos | 2.972.619  | 260,542   | 244.136   | 244.445   | 244.510   |
|                   |                 | Imóveis Fora de Uso - Esgoto                         | +Todos | 70,363     | 5.979     | 5,574     | 5,578     | 5,724     |
|                   |                 | Economias Potenciais e Factíveis - Esgoto            | +Todos | 20,125,558 | 1.695.224 | 1,659,595 | 1.661.434 | 1.663.558 |
|                   |                 | Economias Ligadas - Esgoto                           | +Todos | 4.811.216  | 416.716   | 395.778   | 396.329   | 396,985   |
|                   |                 | Economias Ligadas Fora de Ilso - Esgoto              | +Todos | 87.197     | 7.356     | 6.931     | 6.931     | 7,136     |

Neste caso, a dimensão "Ano" foi expandida, apenas, para o item selecionado: "Imóveis Potenciais e Factíveis - Água". Veja, na imagem abaixo, o resultado da expansão do "Ano" para a medição

"Imóveis Potenciais e Factíveis - Água"; quando o botão "Drill Member" 📩 está ativado.

| ni ali 🕮 🥕        | + + +      | o da Comercialização                      |        |            |           |           |           |           |
|-------------------|------------|-------------------------------------------|--------|------------|-----------|-----------|-----------|-----------|
|                   |            |                                           | -      | Mês        |           |           |           |           |
| Gerência Regional | Localidade | Measures                                  | Ano    | -Todos     | 01-Jan    | 03-Mar    | 04-Abr    |           |
| Todas             | +Todas     | Imóveis Potenciais e Factíveis - Água     | -Todos | 1.590.878  | 131,162   | 134.664   | 134.773   | 133.104   |
|                   |            |                                           | 2007   | 1.459.716  |           | 134.664   | 134.773   | 133.104   |
|                   |            |                                           | 2008   | 131.162    | 131.162   |           |           |           |
|                   |            | Imóveis Ligados e Cortados - Água         | -Todos | 15.917.805 | 1.378.551 | 1.301.840 | 1.302.660 | 1.305.636 |
|                   |            |                                           | 2007   | 14.539.254 |           | 1.301.840 | 1.302.660 | 1.305.636 |
|                   |            |                                           |        | 1.378.551  | 1.378.551 |           |           |           |
|                   |            | Imóveis Suprimidos - Água                 | -Todos | 3.829.927  | 297.081   | 321.080   | 322.053   | 322.928   |
|                   |            |                                           | 2007   | 3.532.846  |           | 321.080   | 322,053   | 322.928   |
|                   |            |                                           | 2008   | 297.081    | 297.081   |           |           |           |
|                   |            | Economias Potenciais e Factíveis - Água   | -Todos | 1.667.362  | 137.620   | 140.780   | 141.052   | 139.507   |
|                   |            |                                           | 2007   | 1.529.742  |           | 140.780   | 141.052   | 139.507   |
|                   |            |                                           | 2008   | 137,620    | 137.620   |           |           |           |
|                   |            | Economias Ligadas e Cortadas - Água       | -Todos | 18.516.335 | 1.601.457 | 1.516.862 | 1.518.042 | 1.521.508 |
|                   |            |                                           | 2007   | 16.914.878 | -         | 1,516,862 | 1.518.042 | 1.521.508 |
|                   |            |                                           | 2008   | 1.601.457  | 1.601.457 |           | 1         |           |
|                   |            | Economias Suprimidas - Água               | -Todos | 4.850.605  | 381.001   | 405.573   | 406.511   | 407.573   |
|                   |            |                                           | 2007   | 4.469.604  |           | 405.573   | 406.511   | 407.573   |
|                   |            |                                           | 2008   | 381.001    | 381.001   |           |           |           |
|                   |            | Imóveis Potenciais e Factíveis - Esgoto   | -Todos | 18,291,395 | 1.539.946 | 1.507.508 | 1.509.097 | 1.511.070 |
|                   |            |                                           | 2007   | 16.751.449 |           | 1.507.508 | 1.509.097 | 1.511.070 |
|                   |            |                                           | 2008   | 1.539.946  | 1.539.946 |           |           |           |
|                   |            | Imóveis Ligados - Esgoto                  | -Todos | 2.972.619  | 260.542   | 244.136   | 244.445   | 244.510   |
|                   |            |                                           | 2007   | 2.712.077  |           | 244,136   | 244.445   | 244.510   |
|                   |            |                                           | 2008   | 260.542    | 260.542   |           |           |           |
|                   |            | Imóveis Fora de Uso - Esgoto              | -Todos | 70.363     | 5.979     | 5.574     | 5.578     | 5.724     |
|                   |            |                                           | 2007   | 64.384     |           | 5.574     | 5.578     | 5.724     |
|                   |            |                                           | 2008   | 5.979      | 5.979     |           |           |           |
|                   |            | Economias Potenciais e Factíveis - Esgoto | -Todos | 20.125.558 | 1.695.224 | 1.659.595 | 1.661.434 | 1.663.558 |
|                   |            |                                           | 2007   | 18.430.334 |           | 1.659.595 | 1.661.434 | 1.663.558 |
|                   |            |                                           | 2008   | 1,695,224  | 1.695.224 |           | -         |           |

Veja que, neste caso, a dimensão "Ano" foi expandida para todas as ocorrências, e não, apenas, para a ocorrência "Imóveis Potenciais e Factíveis - Água". Caso os campos com os totais não façam sentido, como é o caso do exemplo que estamos trabalhando, pois os valores mensais já

correspondem aos valores totais, é possível ocultá-los acionando a opção "Drill Replace" da barra de ferramentas, que substitui a raiz da dimensão pelo item selecionado. Depois, para omitir os totais, você deve clicar na seta que fica ao lado dos campos "Todos". Veja o exemplo abaixo:

|                   | <u> </u>       |                                           |        | 1 Mês      |           |           |           |           |           |           |           |           |           |           |   |
|-------------------|----------------|-------------------------------------------|--------|------------|-----------|-----------|-----------|-----------|-----------|-----------|-----------|-----------|-----------|-----------|---|
| Gerência Regional | Localidade     | Measures                                  | 1 Ano  | Dodos      | 01-Jan    | 02-Fev    | 03-Mar    | 04-Abr    | 05-Mai    | 06-Jun    | 07-Jul    | 08-Ago    | 09-Set    | 10-Out    | T |
| Todas +1          | <b>↓</b> Todas | Imóveis Potenciais e Factíveis - Água     | Dodos  | 1.590.878  | 131.162   | 134.664   | 134.773   | 133.104   | 132.242   | 131.225   | 131.901   | 132.195   | 132.377   | 132.368   |   |
|                   |                |                                           | 2007   | 1.459.716  |           | 134.664   | 134.773   | 133.104   | 132.242   | 131.225   | 131.901   | 132.195   | 132.377   | 132.368   |   |
|                   |                |                                           | 2008   | 131.162    | 131.162   |           | 1         |           |           |           |           |           |           |           | T |
|                   |                | Imóveis Ligados e Cortados - Água         | +Todos | 15.917.805 | 1.378.551 | 1.301.840 | 1.302.660 | 1.305.636 | 1.308.400 | 1.309.770 | 1.319.204 | 1.324.103 | 1.330.689 | 1.331.016 | 1 |
|                   |                |                                           | 2007   | 14.539.254 |           | 1.301.840 | 1.302.660 | 1.305.636 | 1.308,400 | 1.309.770 | 1.319.204 | 1.324.103 | 1.330.689 | 1.331.016 |   |
|                   |                |                                           | 2008   | 1.378.551  | 1.378.551 |           |           |           |           |           |           |           |           |           | Γ |
|                   |                | Imóveis Suprimidos - Água                 | +Todos | 3.829.927  | 297.081   | 321.080   | 322.053   | 322.928   | 323.057   | 323.610   | 326.437   | 326.073   | 324.669   | 324.690   | T |
|                   |                |                                           | 2007   | 3.532.846  | -         | 321.080   | 322.053   | 322.928   | 323.057   | 323.610   | 326.437   | 326.073   | 324.669   | 324.690   | 1 |
|                   |                |                                           | 2008   | 297.081    | 297.081   |           |           |           |           |           |           |           |           |           | T |
|                   |                | Economias Potenciais e Factíveis - Água   | +Todos | 1.667.362  | 137.620   | 140.780   | 141.052   | 139.507   | 138.629   | 137.663   | 138.408   | 138.414   | 138.601   | 138.592   |   |
|                   |                |                                           | 2007   | 1.529.742  |           | 140.780   | 141.052   | 139.507   | 138.629   | 137.663   | 138.408   | 138.414   | 138.601   | 138.592   | 1 |
|                   |                |                                           | 2008   | 137.620    | 137.620   | 1         | 1         |           |           | •         |           | •         |           |           | 1 |
|                   |                | Economias Ligadas e Cortadas - Água       | +Todos | 18.516.335 | 1.601.457 | 1.516.862 | 1.518.042 | 1.521.508 | 1.524.392 | 1.525.486 | 1.534.703 | 1.539.153 | 1.545.610 | 1.545.883 | - |
|                   |                |                                           | 2007   | 16.914.878 |           | 1.516.862 | 1.518.042 | 1.521.508 | 1.524.392 | 1.525.486 | 1.534.703 | 1.539.153 | 1.545.610 | 1.545.883 | E |
|                   |                |                                           | 2008   | 1.601.457  | 1.601.457 |           |           |           |           |           |           |           |           |           | T |
|                   |                | Economias Suprimidas - Água               | +Todos | 4.850.605  | 381.001   | 405.573   | 406.511   | 407.573   | 407.805   | 408.663   | 412.131   | 412.272   | 411.189   | 411.278   |   |
|                   |                |                                           | 2007   | 4.469.604  |           | 405,573   | 406.511   | 407.573   | 407.805   | 408.663   | 412.131   | 412.272   | 411.189   | 411.278   |   |
|                   |                |                                           | 2008   | 381.001    | 381.001   | ·         |           |           |           |           |           |           |           |           | T |
|                   |                | Imóveis Potenciais e Factíveis - Esgoto   | +Todos | 18.291.395 | 1.539.946 | 1.507.508 | 1.509.097 | 1.511.070 | 1.512.891 | 1.513.788 | 1.526.281 | 1.530.588 | 1.533.097 | 1.532.781 | 1 |
|                   |                |                                           | 2007   | 16.751.449 |           | 1.507.508 | 1.509.097 | 1.511.070 | 1.512.891 | 1.513.788 | 1.526.281 | 1.530.588 | 1.533.097 | 1.532.781 |   |
|                   |                |                                           | 2008   | 1.539.946  | 1.539.946 |           | 1         |           |           |           |           |           |           |           | T |
|                   |                | Imóveis Ligados - Esgoto                  | +Todos | 2.972.619  | 260.542   | 244.136   | 244.445   | 244.510   | 244.598   | 244.579   | 245.014   | 245.530   | 248.289   | 248.949   | ſ |
|                   |                |                                           | 2007   | 2.712.077  |           | 244.136   | 244.445   | 244.510   | 244.598   | 244.579   | 245.014   | 245.530   | 248.289   | 248.949   | 1 |
|                   |                |                                           | 2008   | 260.542    | 260.542   | í í       | 1         |           | 1         |           |           |           |           |           | T |
|                   |                | Imóveis Fora de Uso - Esgoto              | +Todos | 70.363     | 5.979     | 5,574     | 5.578     | 5,724     | 5.848     | 5.879     | 5.888     | 5.897     | 5.996     | 5.998     | 1 |
|                   |                |                                           | 2007   | 64.384     |           | 5.574     | 5.578     | 5.724     | 5.848     | 5.879     | 5.888     | 5.897     | 5.996     | 5.998     |   |
|                   |                |                                           | 2008   | 5.979      | 5.979     |           | 1         |           |           |           |           |           |           |           | T |
|                   |                | Economias Potenciais e Factíveis - Esgoto | +Todos | 20.125.558 | 1.695.224 | 1.659.595 | 1.661.434 | 1.663.558 | 1.665.460 | 1.666.312 | 1.679.185 | 1.683.033 | 1.685.462 | 1.685.124 |   |
|                   |                |                                           | 2007   | 18,430,334 |           | 1.659.595 | 1.661.434 | 1.663.558 | 1.665.460 | 1.666.312 | 1.679.185 | 1.683.033 | 1.685.462 | 1.685.124 | 1 |
|                   |                |                                           | 2008   | 1.695.224  | 1.695.224 |           |           |           |           |           |           |           |           |           | 1 |
|                   |                | Economias Ligadas - Esgoto                | +Todos | 4.811.216  | 416.716   | 395.778   | 396.329   | 396.985   | 397.205   | 397.322   | 397.872   | 398.598   | 401.658   | 402.414   |   |

Veja, abaixo, o exemplo da tela sem os totais. Caso deseje retornar com os totais, basta clicar na seta ao lados das dimensões "Mês" e "Ano".

|                   |                |                                           | -    | 1 lês     |           |           |           |           |           |           |           |           |           |           |     |
|-------------------|----------------|-------------------------------------------|------|-----------|-----------|-----------|-----------|-----------|-----------|-----------|-----------|-----------|-----------|-----------|-----|
| Gerência Regional | Localidade     | Measures                                  | Ano  | 01-Jan    | 02-Fev    | 03-Mar    | 04-Abr    | 05-Mai    | 06-Jun    | 07-Jul    | 08-Ago    | 09-Set    | 10-Out    | 11-Nov    | 12  |
| •Todas            | <b>↓</b> Todas | Imóveis Potenciais e Factíveis - Água     | 2007 | 131.162   | 134.664   | 134.773   | 133.104   | 132.242   | 131.225   | 131.901   | 132.195   | 132.377   | 132.368   | 132.376   | 13  |
|                   |                | Imóveis Ligados e Cortados - Água         | 2007 |           | 1.301.840 | 1.302.660 | 1.305.636 | 1.308.400 | 1.309.770 | 1.319.204 | 1.324.103 | 1.330.689 | 1.331.016 | 1.349.355 | 1.3 |
|                   |                |                                           | 2008 | 1.378.551 |           |           |           |           |           |           |           | -         |           |           | _   |
|                   |                | Imóveis Suprimidos - Água                 | 2007 |           | 321.080   | 322.053   | 322.928   | 323.057   | 323.610   | 326.437   | 326.073   | 324.669   | 324.690   | 310.806   | 3   |
|                   | -              |                                           | 2008 | 297.081   |           |           |           |           |           |           |           |           |           |           |     |
|                   |                | Economias Potenciais e Factíveis - Água   | 2007 |           | 140.780   | 141.052   | 139.507   | 138.629   | 137.663   | 138.408   | 138.414   | 138.601   | 138.592   | 138.929   | 1   |
|                   |                |                                           | 2008 | 137.620   |           |           |           |           |           |           |           |           |           |           | _   |
|                   |                | Economias Ligadas e Cortadas - Água       | 2007 |           | 1.516.862 | 1.518.042 | 1.521.508 | 1.524.392 | 1.525.486 | 1.534.703 | 1.539.153 | 1.545.610 | 1.545.883 | 1.567.307 | 1.5 |
|                   |                |                                           | 2008 | 1.601.457 |           |           |           |           |           | -         |           | _         | -         |           |     |
|                   |                | Economias Suprimidas - Água               | 2007 |           | 405.573   | 406.511   | 407,573   | 407.805   | 408.663   | 412.131   | 412.272   | 411.189   | 411.278   | 395.072   | 3   |
|                   |                |                                           | 2008 | 381.001   |           |           |           |           |           | _         |           |           | -         |           |     |
|                   |                | Imóveis Potenciais e Factíveis - Esgoto   | 2007 |           | 1.507.508 | 1.509.097 | 1.511.070 | 1.512.891 | 1.513.788 | 1.526.281 | 1.530.588 | 1.533.097 | 1.532.781 | 1.535.386 | 1.5 |
|                   |                |                                           | 2008 | 1.539.946 |           |           |           |           |           |           |           |           |           |           |     |
|                   |                | Imóveis Ligados - Esgoto                  | 2007 |           | 244.136   | 244.445   | 244,510   | 244.598   | 244.579   | 245.014   | 245.530   | 248.289   | 248.949   | 250.793   | 2   |
|                   |                |                                           | 2008 | 260.542   |           |           |           |           |           | -         |           |           |           |           |     |
|                   |                | Imóveis Fora de Uso - Esgoto              | 2007 |           | 5.574     | 5.578     | 5.724     | 5,848     | 5.879     | 5.888     | 5.897     | 5.996     | 5.998     | 6.014     |     |
|                   |                |                                           | 2008 | 5.979     |           |           | <u> </u>  |           | •         | -         |           |           | -         | •         |     |
|                   |                | Economias Potenciais e Factíveis - Esgoto | 2007 |           | 1.659.595 | 1.661.434 | 1.663.558 | 1.665.460 | 1.666.312 | 1.679.185 | 1.683.033 | 1.685.462 | 1.685.124 | 1.688.414 | 1.6 |
|                   |                |                                           | 2008 | 1.695.224 |           |           |           |           |           | -         | -         |           |           |           |     |
|                   |                | Economias Ligadas - Esgoto                | 2007 |           | 395.778   | 396.329   | 396.985   | 397.205   | 397.322   | 397.872   | 398.598   | 401.658   | 402.414   | 404.664   | 41  |
|                   |                |                                           | 2008 | 416.716   |           |           |           |           |           |           |           |           |           |           |     |
|                   |                | Economias Ligadas Fora de Uso - Esgoto    | 2007 |           | 6.931     | 6.931     | 7.136     | 7.252     | 7.287     | 7.294     | 7.325     | 7.429     | 7.412     | 7.430     |     |
|                   |                |                                           | 2008 | 7.356     |           |           |           |           |           |           |           |           |           |           | 1   |

Clique aqui para retornar ao Menu Principal do GSAN

From:

https://www.gsan.com.br/ - Base de Conhecimento de Gestão Comercial de Saneamento

Permanent link: https://www.gsan.com.br/doku.php?id=ajuda:interagindo\_com\_a\_grade\_de\_dados\_data\_grid

Last update: 31/08/2017 01:11

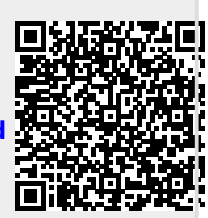